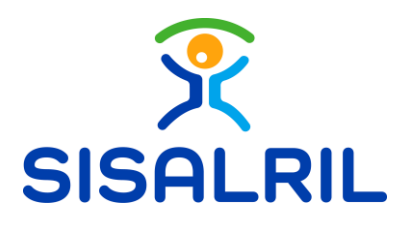

Dirección de Tecnologías de la Información y Comunicación. Superintendencia de Salud y Riesgos Laborales.

## Manual de Usuario Cambio de Perfil, OV

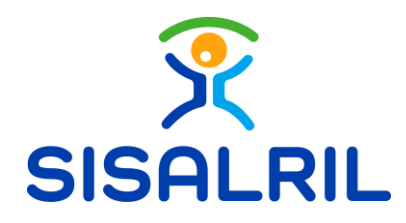

## 1. Perfil

Antes de realizar una solicitud, debe configurar la cuenta bancaria a la que será depositado el pago. Para esto, es necesario acceder al perfil. Ingrese a una solicitud, de clic en Perfil y carga un modal que contiene las siguientes informaciones.

| Bienvenidos a la se                                                             | cción de cons              | ultas                       |                      |                            |                                                     |                                                          |                         |   |  | Guia de Us   |
|---------------------------------------------------------------------------------|----------------------------|-----------------------------|----------------------|----------------------------|-----------------------------------------------------|----------------------------------------------------------|-------------------------|---|--|--------------|
| de a informaciones del Seguro Familiar<br>lonados con su institución o empresa. | de Salud y el Seguro de Ri | iesgos Laborales, de su per | sona, de su núcleo l | familiar, o de los i       | afiliados y actividad                               | es                                                       |                         |   |  | 0            |
| Buscar Consulta                                                                 |                            | ٩                           |                      |                            |                                                     |                                                          |                         |   |  | Más Usadas 🔻 |
| Solicitudes de Lactancia                                                        |                            |                             |                      |                            |                                                     |                                                          |                         |   |  |              |
| Solicitudes de Lastancia Oficina Vietu                                          |                            |                             |                      |                            |                                                     |                                                          |                         |   |  |              |
| soncitudes de cactancia Oncina vinto                                            | 10                         |                             |                      |                            |                                                     |                                                          |                         |   |  |              |
| Solicitudes de Cactanica Oricina virtu                                          |                            |                             |                      |                            |                                                     |                                                          |                         |   |  |              |
| Entrar >                                                                        |                            |                             |                      |                            |                                                     |                                                          |                         |   |  |              |
| Entrar 3                                                                        |                            |                             |                      |                            |                                                     |                                                          |                         |   |  |              |
| Entrar >                                                                        |                            |                             |                      |                            |                                                     |                                                          |                         |   |  |              |
| Delay >                                                                         |                            |                             |                      |                            | Nayeli Angelica                                     | Martinez Moreta (Pers                                    | snal)   Թ Cerrar Sesió  | n |  |              |
| Entry 3                                                                         | "]                         | 😤 sisalril ov               | Inicio               | Consultas 🗸                | ▲ Nayeli Angelica<br>Servicios ~ 5                  | Martinez Moreta (Perso<br>SiMON 👻 🌑 Notific              | anal)   6+ Cerrar Sesio | n |  |              |
|                                                                                 |                            | 🕱 sisalril ov               | SOLICI               | Consultas -<br>TUDES DE SU | ≜ Nayeli Angelica<br>Servicios ← S<br>UBSIDIO POR I | Martimez Moreta (Perso<br>alMON 👻 🌁 Notific<br>LACTANCIA | adones                  | n |  |              |

## **1.1 Información Personal**

Puede visualizar su información personal: Nombre completo. Cedula, la fecha en la que la Cuenta fue creada, el Tipo de cuenta y el Correo electrónico.

| (C                                      | SULICITUDES DE SUBSI   | DIO FOR LACTANCIA                                                                       |
|-----------------------------------------|------------------------|-----------------------------------------------------------------------------------------|
| Información Personal<br>Cuenta Bancaria | Nayeli Angelica<br>402 | (Personal)                                                                              |
|                                         |                        | Cuenta creada<br>20 de julio de 2023<br>Tipo de cuenta<br>Personal<br>Correo eletrónico |
|                                         |                        | Guardar cambios Cerrar                                                                  |

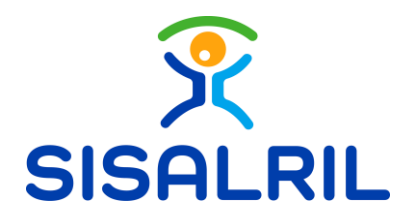

## 1.2 Cuenta bancaria

Puede visualizar un formulario, donde debe ingresar la información de su cuenta bancaria. Complete los siguientes campos:

- Tipo de cuenta: Seleccione el tipo de cuenta (Ahorro o Corriente)
- Entidad Bancaria: Selección la entidad bancaria a la cual pertenece.
- Número de cuenta: Digite el número de cuenta.

| De clic en Guarda                       | para guardar los cambios. |
|-----------------------------------------|---------------------------|
| Información Personal<br>Cuenta Bancaria | Cuenta Bancaria           |
|                                         | Cuenta de Ahorros ~       |
|                                         | Banco Popular •           |
|                                         |                           |
|                                         | Guardar cambios Cerrar    |